## How to graph LPAR workload

To generate an LPAR Workload graph, ensure the LPARs have been added to Uptime Infrastructure Monitor and then complete the following steps:

- 1. In the Global Scan or My Infrastructure tab, click the name of the pSeries server that is hosting the LPARs whose information you want to graph.
- 2. In the Tree panel, click the Graphing tab.
- 3. Click one of the following options:
  - Workload CPU
    - Workload Memory
    - Workload Disk
    - Workload Network
- 4. Select the start and end dates and times for which the graph will chart data.
- 5. Click Generate Graph

Please review the online documentation for more details - Graphs and Understanding Graphing